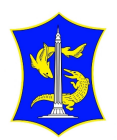

Sekretariat Daerah Jalan Taman Surya Nomor 1 60272 0315342144 Pemerintah Kota Surabaya / Sekretariat Daerah

# Layanan Pendaftaran E-katalog Lokal Surabaya

No. SK :

## Persyaratan

1. Berkas dan data pendukung

### Sistem, Mekanisme dan Prosedur

- 1. Penyedia yang sudah memiliki akun SPSE melakukan login website e-katalog.lkpp.go.id mengunakan user dan password yang terdaftar di SPSE
- 2. untuk penyedia yang baru login di website e-katalog.lkpp.go.id akan muncul halaman aktivasi, setelah melakukan aktivasi website e-katalog akan otomatis ter-logoff dan penyedia akan melakukan login kembali
- 3. Penyedia mengunggah surat pernyataan bertandatanggan dan bermaterai beserta surat kelengkapan lainya dalam bentuk pdf
- 4. Penyedia melakukan sinkronisasi pada SiKaP
- 5. Penyedia menambahkan produk pada etalase yang diinginkan sesuai persyaratan pada dokumen telaah
- 6. Penyedia menayangkan produk
- 7. Melakukan penilaian survei terhadap pelayanan Bagian Pengadaan Barang/Jasa dan Administrasi Pembangunan

# Waktu Penyelesaian

1 Hari

### **Biaya / Tarif**

Tidak dipungut biaya

### **Produk Pelayanan**

1. Hasil Konsultasi

### Pengaduan Layanan

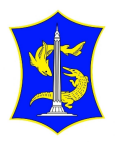

**Sekretariat Daerah** Jalan Taman Surya Nomor 1 60272 0315342144 Pemerintah Kota Surabaya / Sekretariat Daerah

Whatsapp : 0813 3606 0854

Email : <u>ekatalog.sby@gmail.com</u>

Aplikasi wargaku